# Student Data - PlacementPro User's Manual Version 2.1

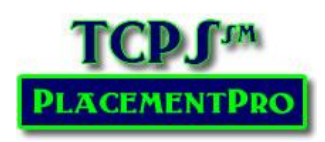

## **User Data: Students**

User Information is the most extensive enhancement for V2.1 and adds additional functionality and use case options for facilities and schools. This feature is optional for schools and facilities to use based upon the efficiency of current student information practices and partner interactions. Schools and Facilities are encouraged to closely review the User Information features of PlacementPro and compare it to current practices.

### **Student Data**

The addition of Student data to PlacementPro is an optional feature, but adds the ability to closely monitor and track students in the healthcare setting. The Home screens for Instructors, Schools, and Facilities have the Student Snapshot feature for the organization. By sharing this feature, schools and facilities may maintain access to student requirements and other related information.

The design of the student data feature does not contain protected information. All active students are available to Instructors and Educational Users through the Student link and subsequent index page. Student data remains accessible for as long as the individual is a student. Once they graduate, their information is archived and the student will drop off the active student index for a given school.

No student information is visible to facilities unless the student is assigned to a placement for the current academic term to that facility through a **PCode**.

### **Accessing Student Data**

Using the Student Snapshot, individual student data may be accessed from the home page. For this information to be displayed for a facility, the student must be assigned to a placement via the PCode for that facility. Schools will see all students that are assigned to their specific school.

There are two tabs on the Student Snapshot: Today and ALL. Students listed under the TODAY tab will be in the clinical setting today based upon their PCode assignment. Students listed under the ALL tab are all students in the system assigned to the school; or all students assigned to a given facility by PCode during the current academic term.

From the home page, you can click on a student's name to access all information that has been provided for the student. Use the tabs to access each category:

Students Today AII Student ID e-mail First Middle Last School Lewis Jake Appling Z123456 Z School Z123658 Tanner Phillip Askew Z School 7147963 Wright Hanna Bledsoe Z School Decker Z789258 Z School Wayne Ronald Marie Shelly Garrison Z987456 Z School Total 5 result(s). Only students placed in the current term are listed. Go Search. Search all or partial Name, Student ID, or PCode.

Organization, Requirements, Training, Skills, and Assigned PCodes.

V2.1 The Student Snapshot also has the ability to search for a specific student by name, Student ID or PCode.

## **Schools & Student Data**

The Instructor and Educational Users' Student Link provides the ability to access and manage student information. From this page you can search, add students individually, or as an upload. You can also export student information as needed.

| Home     | Search     | Placemen                                           | its 🚽 R                             | leports                                                 | Students                                 | Instructors                                    | e Pi                  | eceptors/Me        | entors | Terms | Help | ) <del>~</del> |  |
|----------|------------|----------------------------------------------------|-------------------------------------|---------------------------------------------------------|------------------------------------------|------------------------------------------------|-----------------------|--------------------|--------|-------|------|----------------|--|
| Students |            | Search<br>Search all o<br>You may als<br>유 Add Stu | r partial Na<br>so enter se<br>dent | me, Studen<br>arch terms<br>() Import St<br>() Export S | t ID, or PCode<br>under column<br>udents | Go<br>e.<br>headings<br>() Import<br>() Export | Import Student PCodes | i<br>S             |        |       |      |                |  |
| Actions  | First Name | Middle Name                                        | Last Name                           | Student ID                                              | Requirements                             | Training                                       | Basic<br>Skills       | Advanced<br>Skills | PCodes |       |      |                |  |
|          |            |                                                    |                                     |                                                         |                                          |                                                |                       |                    |        |       |      |                |  |
| 🖃 🗹 🗙    | Lewis      | Jake                                               | Appling                             | Z123456                                                 | 12                                       | 2                                              | 0                     | 0                  | 3      |       |      |                |  |
| 🖃 🗹 🗙    | Tanner     | Phillip                                            | Askew                               | Z123658                                                 | 3                                        | 2                                              | 0                     | 0                  | 1      |       |      |                |  |
| 📰 📈 🗙    | Stephen    | Fowler                                             | Baker                               | Z789456                                                 | 3                                        | 0                                              | 0                     | 0                  | 1      |       |      |                |  |
| 🖃 📈 🗙    | Walker     | Nancy                                              | Benton                              | Z520859                                                 | 0                                        | 0                                              | 0                     | 0                  | 0      |       |      |                |  |
| 🚍 🖬 🗙    | Wright     | Hanna                                              | Bledsoe                             | Z147963                                                 | 0                                        | 0                                              | 0                     | 0                  | 1      |       |      |                |  |

Once a student is in the system, each academic term individual students can be assigned to a particular facility through a PCode which then provides the students' information to the facility. For facilities that are not using TCPS PlacementPro as their clinical placement management system, student information may be exported via spreadsheet to them as needed.

Should additional information need to be stored for a student, contact the System Administrator to add the additional fields to the system.

### **Adding Students**

From the Student Index, all students in the system related to your organization are listed. Using the tools under the Actions column, students may be viewed, edited and deleted. Instructors and Schools will see all their students; Facilities will only see students that have been assigned to one of their clinical placements by a School Partner. Facilities may also add students from non-partner schools. **Students may be added to the system based upon role. Schools may add students individually or in a bulk upload. Facilities may only add students from Non-Partner schools on an individual basis.** 

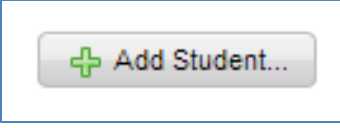

Click on Add Student on the Student Index screen to add students individually.

This Manual is for the sole use of TCPS Partners.

Enter the student data into the data form. Note that First and Last Names are the only Required Fields.

| Home S | Search Pla   | cements 👻  | Reports Pr | eceptors/Ment | ors Students           | Instructors      | Help 👻     |         |
|--------|--------------|------------|------------|---------------|------------------------|------------------|------------|---------|
| New S  | tudent       |            |            |               |                        |                  |            |         |
|        | *required    |            |            |               |                        |                  |            |         |
|        | First Name * | Chance     |            |               |                        |                  |            |         |
|        | Middle Name  | Thomas     |            |               |                        |                  |            |         |
|        | Last Name *  | Fitzgerald |            |               |                        |                  |            |         |
|        | Email        |            |            |               |                        |                  |            |         |
|        | Role         | Student    | ¥          |               |                        |                  |            |         |
|        | Student ID   | A123456789 |            | The           | e identifier used by t | he school to ref | erence the | Student |
|        |              | Create     |            |               |                        |                  |            |         |

Click on Create.

Click on any of the tabs to add Requirements, Training, Skills, and PCodes with their related dates. Dropdown selections are available for the various student tabs along with a date field using a calendar widget.

| Organization Requirement      | Training | S    | kills | P           | Code | s   |    |       |  |  |
|-------------------------------|----------|------|-------|-------------|------|-----|----|-------|--|--|
| Requirements                  |          |      |       |             |      |     |    |       |  |  |
| Actions Type Event Date       |          |      |       |             |      |     |    |       |  |  |
| No results found.             |          |      |       |             |      |     |    |       |  |  |
| Event Background Check Review | v 🔸      |      |       |             | Ac   | dd  |    | <br>1 |  |  |
|                               | 0        | Sep  |       | <b>-</b> 20 | 13   | •   | 0  |       |  |  |
|                               | Su       | Мо   | Tu    | We          | Th   | Fr  | Sa | 11    |  |  |
|                               | 1        | 2    | 3     | 4           | 5    | 6   | 7  |       |  |  |
|                               | 8        | 9    | 10    | 11          | 12   | 13  | 14 |       |  |  |
|                               | 15       | 16   | 17    | 18          | 19   | 20  | 21 |       |  |  |
|                               | 22       | 23   | 24    | 25          | 26   | 27  | 28 |       |  |  |
|                               | 29       | 30   |       |             |      |     |    |       |  |  |
|                               | Т        | oday |       |             |      | Dor | ie |       |  |  |

| Require   | ments    |                     |       |         |     |     |
|-----------|----------|---------------------|-------|---------|-----|-----|
| Actions T | ype      | Event               |       | Date    |     |     |
| 1 🗙 s     | creening | Background Check Re | eview | 2013-09 | -21 |     |
| Event Bad | karound  | d Check Review      | -     |         |     | Add |

**SCHOOL NOTE:** When an Educational User adds a student, the Organization will default to the School.

This Manual is for the sole use of TCPS Partners.

©2014 TCPS PlacementPro User's Manual Version 2.1

**FACILITY NOTE:** When a facility adds a non-partner student, the Organization will default to the **Facility**. Be sure and add the organization of the appropriate non-partner school. If the non-partner school is not available in the dropdown, contact the Site Administrator to have it added to the dropdown listing.

| 2       | , , , , , , , , , , , , , , , , , , , , |
|---------|-----------------------------------------|
| Organiz | zation                                  |
| Nam     | 1e                                      |
|         | 19<br>19                                |
| 🗶 2 га  | cuity                                   |
| Namo    | Covington High School                   |
| Name    |                                         |
|         | Auburn University                       |
|         | Brighton High School                    |
|         | Career Academy - Memphis                |
|         | Concorde Career College Allied Health   |
|         | Covington High School                   |
|         | Dalton State University                 |
|         | Delta State University                  |
|         | Holmes Career Center                    |
|         | Hopkinsville Community College          |
|         | Jackson State Paramedic Program         |
|         | Jacksonville State                      |
|         | Lincoln Memorial                        |
|         | Lipscomb School of Pharmacy             |
|         | MedVance Institute                      |
|         | Mercer University                       |
|         | Miller Motte Technical College          |
|         | Mississippi University for Women        |
|         | MS Baptist Health System                |
|         | Differentiated Livels L'also al         |

Data under the Requirements Tab provides the review date of all requirements related to screenings, health status and those requirements that have a date-expiration such as BLS Training. Requirements may be entered individually, or in bulk through a file upload.

| Home      | Search Placer | ments 👻 F  | Reports | 9          | Students   | Instructors Terms He             | lp 👻       |        |  |
|-----------|---------------|------------|---------|------------|------------|----------------------------------|------------|--------|--|
| Edit User |               |            |         |            |            |                                  |            |        |  |
|           | First Name    | Rachel     |         | ~          |            |                                  |            |        |  |
|           | Middle Name   | Miriam     |         | Orgai      | nization   | Requirements                     | g Skills   | PCodes |  |
|           | Last Name     | Jenkins    |         | Reg        | uirements  |                                  |            |        |  |
|           | Email         | Notset     |         | Actio      | ns Type    | Event                            | Date       |        |  |
|           | Role          | Student    |         | 1          | Expiration | Malpractice Insurance Expiration | 2014-07-31 |        |  |
|           | Student ID    | S321654    |         |            |            |                                  | 2014-01-01 |        |  |
|           | Birth Date    | 1993-06-16 |         |            | Expiration | AHA HCP BLS Expiration           | 2013-12-01 |        |  |
|           |               |            |         | 1          | Screening  | Drug Screen Review               | 2013-04-19 |        |  |
|           |               |            |         | 1          | Screening  | Background Check Review          | 2013-04-19 |        |  |
|           |               |            |         | 📝 X Health |            | MMR Review                       | 2013-04-19 |        |  |
|           |               |            |         | 1          | 🕻 Health   | Varicella Review                 | 2013-04-19 |        |  |
|           |               |            |         | 1          | 🕻 Health   | TB Skin Test Review              | 2013-04-19 |        |  |
|           |               |            |         | 1          | 🕻 Health   | TDAP Review                      | 2013-04-19 |        |  |
|           |               |            |         | 1          | 🕻 Health   | Influenza Vaccination            | 2012-10-01 |        |  |
|           |               |            |         | 1          | 🕻 Health   | HEP-B Review                     | 2013-04-19 |        |  |
|           |               |            |         | Event      | RN License | e Expiration 🔹                   |            | Add    |  |

This Manual is for the sole use of TCPS Partners.

If your school or facility is using TCPS OrientPro to provide the online orientation training for your students, this training completion will be automatically added to the system once it is completed. If your school is not using TCPS OrientPro, contact your System Administrator to add Specific Training Topics to the system.

**NOTE:** Training data for partners that use the TCPS OrientPro system is uploaded based upon the Student's ID number and can only be automatically uploaded when students have provided their School Student ID when using the TCPS OrientPro Quiz Management System. Students are instructed to add this to their user profile, but should be encouraged to follow these instructions.

| Home      | Search Placer | ments 👻 R  | eports  | s Stud                                           | ients       | Instructors | Term      | s Help | Ŧ     |       |  |     |
|-----------|---------------|------------|---------|--------------------------------------------------|-------------|-------------|-----------|--------|-------|-------|--|-----|
| Edit User |               |            |         |                                                  |             |             |           |        |       |       |  |     |
|           | First Name    | Rachel     |         | - ·                                              |             |             |           |        |       | <br>  |  |     |
|           | Middle Name   | Miriam     |         | Organization Requirements Training Skills PCodes |             |             |           |        |       |       |  |     |
|           | Last Name     | Jenkins    |         | Trainin                                          | a           |             |           |        |       |       |  |     |
|           | Email         | Not set    |         | Actions Course Date                              |             |             |           | Statue | Score |       |  |     |
|           | Role          |            | Actions | course                                           |             | Date        | Status    | Score  |       |       |  |     |
|           | Student ID    | S321654    |         |                                                  | AY2013-20   | 14 Nursing  | 2013-08-0 | 1      |       |       |  |     |
|           | Birth Date    | 1993-06-16 |         | <b>X</b>                                         | CMC 2013-   | 2014        | 2013-08-0 | 4      |       |       |  |     |
|           |               |            |         | 🖉 🗙                                              | St Jude 201 | 13-2014     | 2013-08-0 | 4      |       |       |  |     |
|           |               |            |         | Title 1 -                                        | FERPA R     | elease AY   | 2013-20   | 14     |       | <br>• |  | Add |
|           |               |            |         |                                                  |             |             |           |        |       |       |  |     |
|           |               |            |         |                                                  |             |             |           |        |       |       |  |     |
| 1         |               |            |         |                                                  |             |             |           |        |       |       |  |     |

Skills may be added as students complete skills check offs.

| Home Search Plac | ements 🚽 R | teports Students Instructors Terms Help 🚽        |
|------------------|------------|--------------------------------------------------|
| Edit User        |            |                                                  |
| First Name       | Rachel     |                                                  |
| Middle Name      | Miriam     | Organization Requirements Training Skills PCodes |
| Last Name        | Jenkins    | Skills                                           |
| Emai             | Not set    | Actions Skill Data                               |
| Role             | Student    |                                                  |
| Student ID       | S321654    | Vrinary Catheter Insertion & Care 2013-09-19     |
| Birth Date       | 1993-06-16 | Skill IV Insertion & Care - Add                  |
|                  |            |                                                  |
|                  |            |                                                  |

This Manual is for the sole use of TCPS Partners.

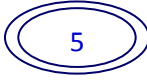

PCode assignments provide the TODAY and ALL view of students who are in clinicals providing a ready reference for Schools and Facilities as to who is in clinical today and where. As the student progresses, previous clinical placement information will also be available as needed. PCodes may be entered individually, or in bulk through a file upload.

| Edit User |             |            | toport |     | oladonio  | monucion   |            |       | ioip ( |     | _   |     |     | -   |
|-----------|-------------|------------|--------|-----|-----------|------------|------------|-------|--------|-----|-----|-----|-----|-----|
|           | First Name  | Rachel     |        |     |           | Y          |            |       |        |     | -   |     |     |     |
|           | Middle Name | Miriam     |        | Org | anization | Require    | ements     | Train | ing    | Ski | ls  | PCo | des |     |
|           | Last Name   | Jenkins    |        | PC  | odes      |            |            |       |        |     |     |     |     |     |
|           | Email       | Not set    |        |     | PCode     | Start      | End        | Mon   | Tue    | Wed | Thu | Fri | Sat | Sun |
|           | Role        | Student    |        | ~   | POUGE     | 2042.05.00 | 2042 08 42 | mon   | ne     | De  | De  | De  | De  | Sun |
|           | Student ID  | S321654    |        | *   | BCV11-034 | 2012-05-09 | 2012-00-13 | Do    | Do     | Do  | Do  | Do  | Do  |     |
|           | Birth Date  | 1993-06-16 |        | ×   | BCV11-027 | 2012-05-09 | 2012-08-19 |       | D8     |     |     |     |     |     |
|           |             |            |        | ×   | BCV11-035 | 2012-05-09 | 2012-08-13 | D8    | D8     | D8  | D8  | D8  | D8  |     |
|           |             |            |        | ×   | BCV11-028 | 2012-05-09 | 2012-08-13 | D8    | D8     | D8  | D8  | D8  | D8  |     |
|           |             |            |        | ×   | TC012     | 2013-09-01 | 2013-12-14 |       |        |     |     | E8  |     |     |
|           |             |            |        | ×   | TC002     | 2013-09-02 | 2013-12-14 |       | D8     |     |     |     |     |     |
|           |             |            |        | ×   | TC027     | 2013-09-02 | 2013-12-14 |       |        |     |     | D8  |     |     |
|           |             |            |        | PCo | de        | Add        |            |       |        |     |     |     |     |     |

Don't forget to SAVE to the individual Student data before exiting the screen!

| Last Name * | Fitzgerald |
|-------------|------------|
| Email       |            |
| Role        | Student •  |
| Student ID  | A123456789 |
|             | Save       |

This Manual is for the sole use of TCPS Partners.

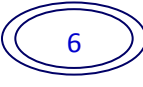

## **School Editing Student Data**

Student information may be edited at any time. Search for the student and select the student's record. Open the Update User screen by clicking the EDIT icon in the ACTION Column of the Student Index screen.

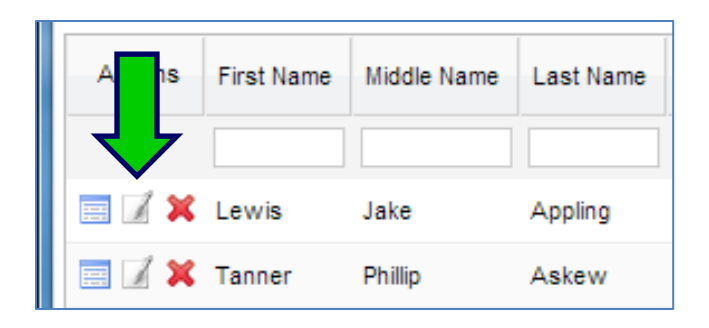

Once the individual update user screen opens, you may edit, add, or delete information as needed using the tabs as described in the Adding Students section.

| Update User: |            |                                                            |              |              |          |              |                 |        |
|--------------|------------|------------------------------------------------------------|--------------|--------------|----------|--------------|-----------------|--------|
| *required    |            |                                                            | Organization | Requirements | Training | Basic Skills | Advanced Skills | PCodes |
| First Name * | Chance     |                                                            | Organization |              |          |              |                 |        |
| Middle Name  | Thomas     |                                                            | X Z Facility |              |          |              |                 |        |
| Last Name *  | Fitzgerald |                                                            | Name         |              |          | ▼ Add        |                 |        |
| Email        |            |                                                            |              |              |          |              |                 |        |
| Role         | Student •  |                                                            |              |              |          |              |                 |        |
| Student ID   | A123456789 | The identifier used by the school to reference the Student |              |              |          |              |                 |        |
|              | Save       |                                                            |              |              |          |              |                 |        |

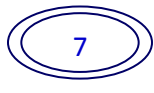

## Facility Editing Student Data entered by the Facility

Student information entered by the Facility may be edited at any time. Search for the student and select the student's record to edit using the VIEW icon in the ACTION Column of the Student Index screen.

| Home           | Search     | n Placem    | ients 👻    | Reports    | Preceptors/M | entors Stu   | dents      | Instruc         | ctors H            | elp 👻     |
|----------------|------------|-------------|------------|------------|--------------|--------------|------------|-----------------|--------------------|-----------|
| Studer         | nts        | - 슈 Add     | Student    | Export S   | Students     | Export Stu   | dent Dates | (Require        | ments,Trainin      | g,Skills) |
|                | 1          | [           |            |            |              |              | 1          | 1               |                    | [ [ [     |
| Actions        | First Name | Middle Name | Last Name  | Student ID | Organization | Requirements | Training   | Basic<br>Skills | Advanced<br>Skills | PCodes    |
|                |            |             |            |            | •            |              |            |                 |                    |           |
|                | Lewis      | Jake        | Appling    | Z123456    | Z School     | 12           | 2          | 0               | 0                  | 3         |
|                | Tanner     | Phillip     | Askew      | Z123658    | Z School     | 3            | 2          | 0               | 0                  | 1         |
|                | Wright     | Hanna       | Bledsoe    | Z147963    | Z School     | 0            | 0          | 0               | 0                  | 1         |
|                | Wayne      | Ronald      | Decker     | Z789258    | Z School     | 0            | 0          | 0               | 0                  | 1         |
| 2 <b>1</b> 1 1 | Marie      | Shelly      | Garrison   | Z987456    | Z School     | 1            | 0          | 0               | 0                  | 1         |
|                | Cnance     | Inomas      | Fitzgeraid | A123456789 | Z Facility   | 0            | 2          | 0               | 0                  | 0         |

Search for or find the student that was added by your facility in the Student Index screen. Note the organization will be listed as your facility. Click on the VIEW icon in the Action Column.

Click on Edit User in the upper left of the screen. This link is ONLY available to the Facility user for students entered by the Facility User.

| Home                  | Search Place | ments 🚽 R  | Reports | Preceptors/Me           | entors Students | Instructors | Help 👻       |                 |        |  |
|-----------------------|--------------|------------|---------|-------------------------|-----------------|-------------|--------------|-----------------|--------|--|
| Edit User             |              |            |         |                         |                 |             |              |                 |        |  |
|                       | First Name   | Chance     |         | ]                       |                 |             |              |                 |        |  |
|                       | Middle Name  | Thomas     | 0       | rganization             | Requirements    | Training    | Basic Skills | Advanced Skills | PCodes |  |
|                       | Last Name    | Fitzgerald |         | rganization             |                 |             |              |                 |        |  |
|                       | Email        |            |         | Jun 2000                |                 |             |              |                 |        |  |
| Role Student          |              |            |         | Name                    |                 |             |              |                 |        |  |
| Student ID A123456789 |              |            |         | X Covington High School |                 |             |              |                 |        |  |
|                       | Birth Date   |            |         | 💢 Z Facility            |                 |             |              |                 |        |  |
|                       |              |            | 1       | Name                    |                 |             | T            | Add             |        |  |

This Manual is for the sole use of TCPS Partners.

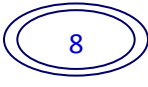

Once the individual Update User screen opens, you may edit, add, or delete information as needed using the tabs as described in the Adding Students section.

| Update User: |              |                                                            |              |              |          |              |                 |        |
|--------------|--------------|------------------------------------------------------------|--------------|--------------|----------|--------------|-----------------|--------|
| *required    |              |                                                            | Organization | Requirements | Training | Basic Skills | Advanced Skills | PCodes |
| First Name   | e* Chance    |                                                            | Organization |              |          |              |                 |        |
| Middle Nan   | me Thomas    |                                                            | X Z Facility |              |          |              |                 |        |
| Last Name    | * Fitzgerald |                                                            | Name         |              |          | ▼ Add        |                 |        |
| Email        |              |                                                            |              |              |          |              |                 |        |
| Role         | Student •    |                                                            |              |              |          |              |                 |        |
| Student ID   | A123456789   | The identifier used by the school to reference the Student |              |              |          |              |                 |        |
|              | Save         |                                                            |              |              |          |              |                 |        |

## **Importing User Data**

To import student data in bulk, you will need to enter the data in an excel spreadsheet. The same process is used for importing Instructors and Preceptors/Mentors. You may obtain the data entry Excel grid from the Site Administrator or through the HELP link on the menu bar. Using the grid, enter each student's information on a single line using the column headers to guide you. Save your work often. Once all student data has been entered, save the spreadsheet one last time either in an .xls or .xlsx file format. This will become your master copy. Next, click on Save As and save the spreadsheet again as a .csv (Comma Delimited) file. Be sure and note where you have saved the file.

| File <u>n</u> ame:    | StudentDataFall2013.csv                     |                    | •           |  |  |  |  |  |  |  |
|-----------------------|---------------------------------------------|--------------------|-------------|--|--|--|--|--|--|--|
| Save as <u>t</u> ype: | Save as type: CSV (Comma delimited) (*.csv) |                    |             |  |  |  |  |  |  |  |
| Authors:              | PT Tags: Add a tag                          | Title: Add a title |             |  |  |  |  |  |  |  |
| ) Hide Folders        |                                             | Too <u>l</u> s 🔻   | Save Cancel |  |  |  |  |  |  |  |

From the User (Students, Instructors, Preceptors/Mentors) Screen, there are several ways to import data: users with or without additional data). If the user is already in the system, additional information may be imported using the Import User Requirements and Training button or the Import Students PCodes button (Instructors and Preceptors/Mentors are assigned to PCodes in a different way). Export will export these data subsets.

The Student ID is required to update any student's records.

This Manual is for the sole use of TCPS Partners.

| Home     | Search     | Placemen    | ts 🚽 R    | eports     | Students I   | nstructors | Terr       | ms Help <del>,</del>     |                       |
|----------|------------|-------------|-----------|------------|--------------|------------|------------|--------------------------|-----------------------|
| Students | 5          | 유 Add Stu   | udent     | Export S   | tudents      | Export     | Student Re | equirements and Training | Export Student PCodes |
| Actions  | First Name | Middle Name | Last Name | Student ID | Requirements | Training   | PCodes     |                          |                       |
|          |            |             |           |            |              |            |            |                          |                       |
| 🖃 🖉 🗙    | Susie      | Michele     | Smith     | S123456    | 11           | 4          | 5          |                          |                       |
| <b>X</b> | James      | Lee         | Roberts   | S234589    | 10           | 3          | 9          |                          |                       |

The Import File screen is the same for all selections. Click on the Browse button to open a directory window to find where you saved the student data file. Enter any comments you may want – such as Fall 2013. Click on Upload.

| Home   | Search      | Placements 👻 | Reports        | Students | Instructors | Terms     | Help 👻          |  |
|--------|-------------|--------------|----------------|----------|-------------|-----------|-----------------|--|
| Import | File        |              |                |          |             |           |                 |  |
|        | * required. |              |                |          |             |           |                 |  |
|        | File*       | Browse_      | No file select | ted.     |             | Maximum f | ile size: 10MB. |  |
|        | Table       | User         | ~              |          |             |           |                 |  |
|        | Comment     | s            |                |          |             |           |                 |  |
|        |             |              |                |          |             |           |                 |  |
|        |             | Upload       | Cancel         |          |             |           |                 |  |
|        |             |              |                |          |             |           |                 |  |
|        |             |              |                |          |             |           |                 |  |

If there are errors in your file, you will see an error message. In this case, there was a column header that was wrong. If the problem is on a row of data, the data row will be displayed to help you find the error.

| Import File |                                                                                  |                           |  |  |  |  |  |  |  |
|-------------|----------------------------------------------------------------------------------|---------------------------|--|--|--|--|--|--|--|
|             | * required.                                                                      |                           |  |  |  |  |  |  |  |
|             | Please fix the following input errors:<br>• Column 'server_id' is not supported. |                           |  |  |  |  |  |  |  |
|             | File*                                                                            | Browse_ No file selected. |  |  |  |  |  |  |  |
|             | Table                                                                            | User v                    |  |  |  |  |  |  |  |

If you have difficulty with this process, contact the Site Administrator for assistance.

## **Exporting User Data**

Data may be exported to Excel from each user screen.

| Home Search | Placements 👻  | Reports Students | Instructors Terms Help 👻                            |                       |
|-------------|---------------|------------------|-----------------------------------------------------|-----------------------|
| Students    | 다 Add Student | Import Students  | Training,Skills)                                    | Import Student PCodes |
|             |               | Export Students  | Export Student Dates (Requirements,Training,Skills) | Export Student PCodes |

This Manual is for the sole use of TCPS Partners.